# Il Dottore dei Computer vol.1

Il manuale con la soluzione ai tuoi problemi!

## Per rimanere sempre aggiornato visita

www.ildottoredeicomputer.com

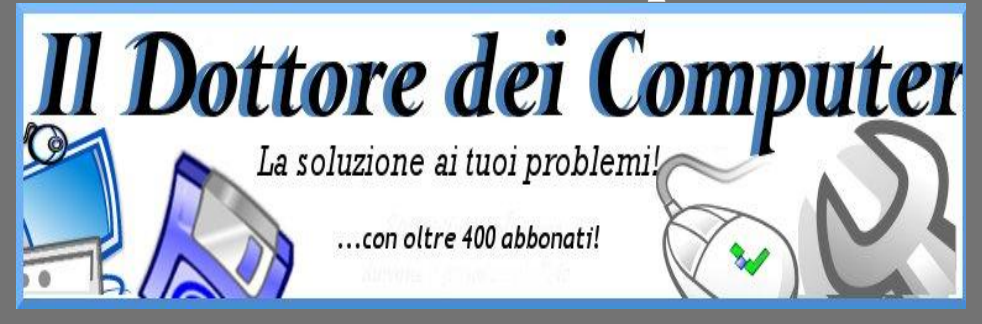

Questo libro non è in vendita, però ti consiglio di dargli un valore e fare un'offerta alla fondazione ANT, che si occupa di assistenza oncologica sanitaria gratuita a domicilio. http://www.antitalia.org/pubb/importo.php

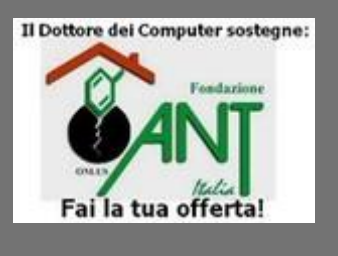

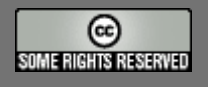

Tutto il materiale riprodotto in questo libro è protetto da licenza creative commons 2.5, per le modalità vedere pagina 2.

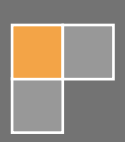

Il Dottore dei Computer www.ildottoredeicomputer.com

## Tutti i diritti sono riservati e questo documento non è riproducibile, se non con autorizzazione scritta da parte dell'amministratore de www.ildottoredeicomputer.com Per maggiori informazioni sulla licenza http://creativecommons.org/licenses/by-nc-nd/2.5/it/

## **Creative Commons License Deed**

## Attribuzione-Non commerciale-Non opere derivate 2.5 Italia

## Tu sei libero:

• di riprodurre, distribuire, comunicare al pubblico, esporre in pubblico, rappresentare, eseguire e recitare quest'opera

#### Alle seguenti condizioni:

- Attribuzione Devi attribuire la paternità dell'opera nei modi indicati dall'autore o da chi ti ha dato l'opera in licenza e in modo tale da non suggerire che essi avallino te o il modo in cui tu usi l'opera.
- Non commerciale <u>Non puoi usare quest'opera per fini commerciali.</u>
- Non opere derivate <u>Non puoi alterare o trasformare quest'opera, ne' usarla per crearne un'altra.</u>

#### Prendendo atto che:

- **Rinuncia** E' possibile rinunciare a qualunque delle condizioni sopra descritte se ottieni l'autorizzazione dal detentore dei diritti.
- **Pubblico Dominio** Nel caso in cui l'opera o qualunque delle sue componenti siano nel pubblico dominio secondo la legge vigente, tale condizione non è in alcun modo modificata dalla licenza.
- Altri Diritti La licenza non ha effetto in nessun modo sui seguenti diritti:
  - Le eccezioni, libere utilizzazioni e le altre utilizzazioni consentite dalla legge sul diritto d'autore;
  - I diritti morali dell'autore;
  - Diritti che altre persone possono avere sia sull'opera stessa che su come l'opera viene utilizzata, come il diritto all'immagine o alla tutela dei dati personali.
- Nota Ogni volta che usi o distribuisci quest'opera, devi farlo secondo i termini di questa licenza, che va comunicata con chiarezza.

2

| Il Dottore dei Computer Volume 1 diritti riservati         | www.ildottoredeicomputer.com    |
|------------------------------------------------------------|---------------------------------|
| Sommario                                                   |                                 |
| Creative Commons License Deed                              |                                 |
| Attribuzione-Non commerciale-Non opere derivate 2.5 Italia |                                 |
| Tu sei libero:                                             |                                 |
| Alle seguenti condizioni:                                  |                                 |
| Prendendo atto che:                                        |                                 |
| "Errore durante l'esecuzione dello script. Eseguire il de  | <pre>bug dello script ?"5</pre> |
| Paint e l'errore mfc42.dll                                 |                                 |
| Guardare le stelle con il computer                         |                                 |
| Cartalla cha si anra all'accansiona di Windows             | 8                               |

| Alle seguenti condizioni:                                                    |    |
|------------------------------------------------------------------------------|----|
| Prendendo atto che:                                                          |    |
| "Errore durante l'esecuzione dello script. Eseguire il debug dello script ?" |    |
| Paint e l'errore mfc42.dll                                                   | 6  |
| Guardare le stelle con il computer                                           | 7  |
| Cartella che si apre all'accensione di Windows                               | 8  |
| Apertura lenta file excel o word                                             | 9  |
| Memoria virtuale minima insufficiente                                        | 10 |
| Salvare video da youtube                                                     | 11 |
| Come visualizzare il numero seriale del sistema operativo                    |    |
| Antivirus gratuito                                                           |    |
| Durata lampada del videoproiettore                                           | 14 |
| Come modificare dei file Mp3                                                 | 15 |
| Convertire documenti in Pdf                                                  | 16 |
| Service Pack di Windows                                                      |    |
| Le unità di misura in byte                                                   |    |
| Il nuovo messenger con il plus                                               | 19 |
| Visualizzare a video il carattere che premo sulla tastiera                   |    |
| Mettere un altro motore di ricerca al posto di Live Search                   |    |
| Spedire allegati di grandi dimensioni                                        | 22 |
| Scoprire l'ultimo accesso a Windows                                          | 23 |
| Quando le cartelle aperte si accumulano                                      |    |
| Rimozione virus Conficker ( o virus Downup)                                  | 25 |
| I gruppi bufala di Facebook                                                  |    |
| Visualizzatori di Office                                                     | 27 |
| Cambiare la pagina iniziale di internet explorer                             |    |
| Estrarre l'audio da un video                                                 |    |
| Potenziare il segnale Wireless                                               |    |
| Aprire documenti fatti con Office 2007 in Office 2003                        |    |
| Video con errore Explorer.exe,l'applicazione verrà chiusa                    |    |
| Karaoke con il computer                                                      |    |
|                                                                              |    |

| Il Dottore dei Computer Volume 1 diritti riservati   | www.ildottoredeicomputer.com |
|------------------------------------------------------|------------------------------|
| Spedire la posta in uscita in caso di errori         |                              |
| Recuperare file cancellati dal cestino               |                              |
| Risoluzione errori durante l'installazione della Ser | vice Pack 3 di Windows Xp 36 |
| Importare i preferiti di internet explorer su un nuc | ovo computer                 |
| Convertire hard disk esterno in formato NTFS senz    | za perdere i dati 38         |
| Creare biglietti da visita con il computer           |                              |

## "Errore durante l'esecuzione dello script. Eseguire il debug dello script ?"

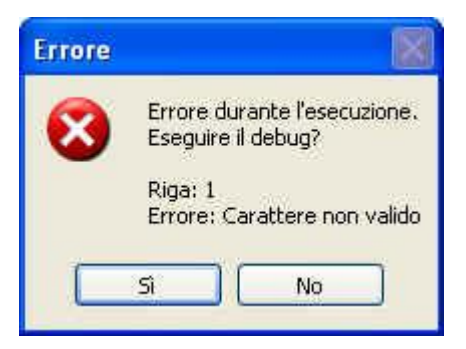

Buonasera Doc,

mi capita spesso, mentre visito certe pagine con Internet Explorer, comparire il messaggio 'Errore durante l'esecuzione dello script. Eseguire il debug dello script ?' , a cosa è dovuto? E' possibile eliminare questa fastidiosa finestra?

Saluti

Matteo (como)

Buonasera Matteo,

il problema è dovuto alla funzione di debug degli script in linguaggio JAVA.

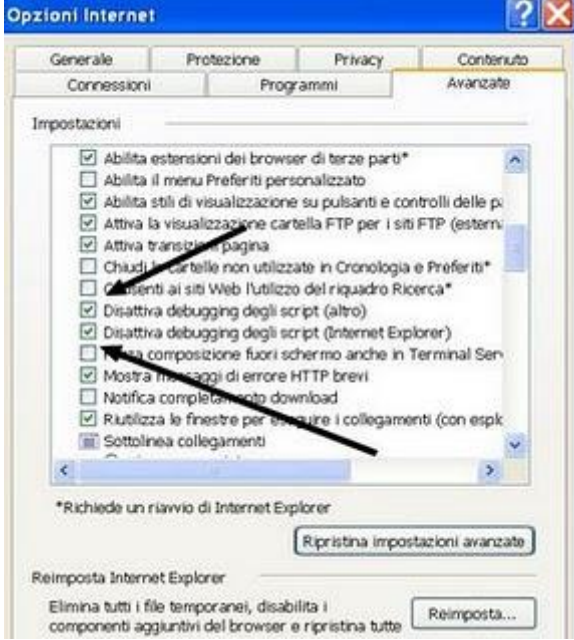

Per disattivare il messaggio ti basta andare dentro Internet Explorer --> Strumenti --> Opzioni Internet --> Seleziona Avanzate --> Seleziona la casella "disattiva debug degli script", riavvia Internet Explorer e tornerà tutto a posto.

5

## Paint e l'errore mfc42.dll

Buonasera sig. Doc ,

ho un computer con Windows Xp, il mio problema è che quando cerco di aprire il programma di grafica Paint ( quello integrato nel sistema operativo ) mi compare il messaggio "Paint ha causato un errore in mfc42.dll paint verrà chiuso" . Potete aiutarmi?

#### Ciao

Luca ( Medicina - Bologna )

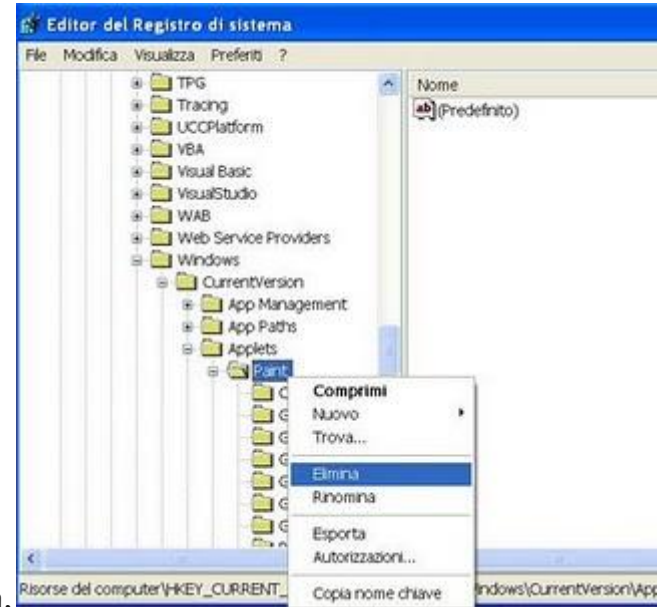

Ciao Luca, 🔤

per ripristinare il tuo paint ti basta andare dentro

Start --> Esegui --> Scrivi: Regedit --> Ok -->

 $\label{eq:limit} HKEY\_CURRENT\_USER\Software\Microsoft\Windows\Current\Version\Applets\Paint\end{tabular} e limina la cartella Paint.$ 

## Guardare le stelle con il computer...

#### Caro Dottore,

sono Gianni, un astronomo di Pisa , volevo chiedere se esiste un programma per il computer che mi possa aiutare nei miei studi sulle stelle, mi farebbe molto comodo per esempio sapere il nome delle stelle dando le coordinate...esiste qualcosa al riguardo? Grazie, ciao

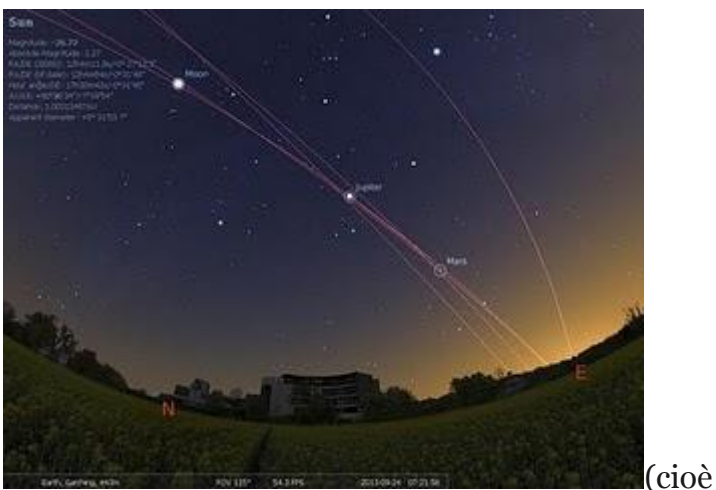

Ciao Gianni, esiste un programma freeware

gratuito) che può fare al caso tuo, si chiama Stellarium e lo puoi scaricare a questo indirizzo http://www.stellarium.org/it/. Come dice il sito Stellarium è un planetario che mostra un cielo realistico in 3D proprio come si vedrebbe a occhio nudo, con un binocolo o un telescopio, viene utilizzato anche in planetari in videoproiezione. Spero di averti aiutato, buoni studi. Ciao

## Cartella che si apre all'accensione di Windows

#### Buonasera Doc,

complimenti per il sito. Ho un problema con il mio pc , che ha sistema operativo Windows Xp Professional. Il problema sarebbe che all'apertura di Windows si apre automaticamente la cartella Documenti. Ho provato a chiudere la cartella e riaccendere il computer ma niente. Credete sia un virus? Mi occorre formattare il pc?

#### Saluti

Savio (taranto)

#### Buonasera Savio,

direi che non sia un problema di virus, e tantomeno che non ci sia bisogno di formattare il computer.

#### 🛅 Esecuzione automatica 👘

Verifica innanzitutto se la cartella è inclusa nell'elenco dei programmi che si avviano automaticamente con windows ( per fare questo vai dentro Start --> Programmi --> Esecuzione Automatica ) ed elimina la cartella "documenti" se presente. Se la cartella non è presente, potrebbe invece esserlo dentro il registro di sistema. Premi su Start --> Esegui --> scrivi: regedit --> ok --> vai all'interno della chiave

HKEY\_LOCAL\_MACHINE\SOFTWARE\Microsoft\Windows\CurrentVersion\Run e guarda sulla parte destra se vedi una voce che si riferisce alla cartella documenti. Se la trovi, selezionala con il mouse poi cancellala premendo il tasto CANC per eliminarla. In alternativa puoi andare dentro Start --> esegui --> scrivi: msconfig --> vai dentro la scheda "avvio", se vedi una voce che si riferisce alla cartella Documenti togligli un segno di spunta.

Ovviamente in questo caso ho parlato della cartella "documenti" in quanto la persona ha il problema con questa cartella. Ovviamente la procedura va bene per qualsiasi altra cartella che si apre sempre all'avvio del computer, solo che ovviamente invece che "documenti" si dovrà verificare il nome della cartella che si apre.

## Apertura lenta file excel o word

#### Buongiorno Dott,

ho un problema sul mio pc che ha office 2003 con windows xp sp3 , il problema che riscontro è che quando apro un documento di word oppure di excel l'apertura è molto lenta, ci impiega circa 30 secondi, poi quando il documento è aperto non ci sono problemi e funziona bene. Il problema di rallentamento l'ho riscontrato quando faccio doppio click sul documento in questione, se invece PRIMA apro il programma "word" , poi all'interno del programma vado ad aprire il documento questi rallentamenti non li ho. A cosa è dovuto secondo lei? Grazie per una risposta, ciao Angelo di massa carrara

#### Buongiorno Angelo,

ti riporto la procedura per velocizzare l'apertura dei documenti di word ed excel:

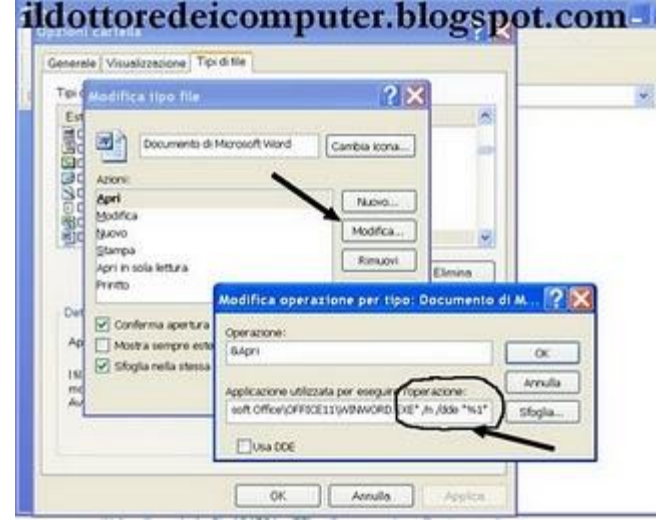

**Risorse del computer --> Strumenti -> Opzioni Cartella --> Tipi di file --> seleziona il formato DOC --> Avanzate --> Modifica --> aggiungi alla fine del testo uno spazio e la stringa "%1" comprese le virgolette**, pressapoco il percorso dovrebbe risultare simile a questo:

"C:\Programmi\Microsoft Office\OFFICE11\WINWORD.EXE" /n /dde "%1" Togli la spunta dalla voce "usa DDE" Date "ok" e "chiudi" finché si chiude la schermata

La stessa procedura ripetila per i file XLS (excel) e per i file di office 2007 , che hanno come estensione DOCX e XLSX

## Memoria virtuale minima insufficiente

### Ciao Doc,

sempre più spesso capita al mio pc, con windows xp sp2 , comparire in basso a destra dove si trova l'orologio , un fumetto con scritto "memoria virtuale minima insufficiente" , compare anche un triangolino giallo con un asterisco nero. Mi devo preoccupare? C'e' qualcosa di rotto sul mio pc?

Grazie per la risposta Gianni (re)

Ciao Gianni, la memoria virtuale è uno spazio che risiede sull'hard disk ed è presente al percorso C:\pagefile.sys . La memoria virtuale viene usata dal sistema operativo quando la memoria RAM non è sufficiente, e allora utilizza una parte dell'hard disk come appoggio.

| r importazione produttivita, viene dodicata una<br>rcantuale maggiore di tempo processore all'esenzione | C                                                 |
|----------------------------------------------------------------------------------------------------|---------------------------------------------------|
| igita per oftenera migliari prestazioni di                                                              | Memoria virtuale                                  |
| Programme Cidenics in badiground                                                                        | Unità (atchatta volune) Denensiere file di paging |
| reza manaria                                                                                            | 2 [volume]                                        |
| r impostantarie predefinita, viene dedicata ana<br>rtantuale maggione di memoria alfoneo pone dei       |                                                   |
| igida per ottanera magliori prestazioni di                                                              |                                                   |
| Prayanni OCathe sistema                                                                                 | UNIZ C A                                          |
| mara musi                                                                                               | (Etimonality personality of                       |
| • File di paiging è une apacto del doco fluco utilizzato dal dama opirutivo come se fluco RAM.          | Desenant million 2000                             |
| mensiers total file dryaging per 3000 MB                                                                | Ownerstars massame 2000                           |
| Carba                                                                                                   | Obeoniani gesta dal sizaela                       |
| 2                                                                                                    | Oressan the dipaging beginste                     |
| 4                                                                                                    | Deserved total fill disacres on time is write     |
|                                                                                                    | Omorcone 218                                      |
|                                                                                                    | Consignata 766.948                                |
|                                                                                                    | All advances strations                            |

Ti consiglio innanzitutto di aumentare la memoria ram sul tuo computer, sentiresti immediatamente i benefici, in questo caso devi portarlo in un negozio, in pochi minuti ti fanno il lavoro.

Per evitare nel breve questo messaggio puoi aumentare il file di paging , per fare questo:

START --> Pannello di Controllo --> Sistema e manutenzione --> Sistema --> Avanzate --> Impostazioni nella voce Prestazioni --> Avanzate --> Cambia --> cliccare su "dimensioni personalizzate" --> mettere sia nel campo dimensioni iniziali che nel campo dimensioni massime un valore in megabyte che sia il triplo della memoria ram che hai installato sul computer, se non lo sai va bene che scrivi 2000 --> imposta --> ok

Se il messaggio ti compare ancora, prova a mettere un valore più alto. Se vuoi maggiori approfondimenti ti consiglio questo ottimo articolo: http://www.megalab.it/2586

## Salvare video da youtube

Doc ti scrivo per farti una domanda.

Su youtube c'e' un bel video, che vorrei scaricare , in modo da poterlo vedere anche quando non sono connesso ad internet, magari potendolo mettere anche su una chiavetta usb. E' possibile? Thks

Luca trento

Sì Luca,

è possibile scaricare i video che vedi su youtube.

Per fare questo devi:

andare sulla pagina di youtube dove è presente il video --> copiarti l'indirizzo ( che sarà tipo http://www.youtube.com/watch?v=XXXXX ) --> andare sul sito http://www.keepvid.com/ e all'interno del sito copiare l'indirizzo internet copiato in precedenza --> cliccare su download. Vedrai in basso comparire due voci con scritto download (una è alta qualità , l'altra è bassa) --> fai click sulla qualità

desiderata e il gioco è fatto!

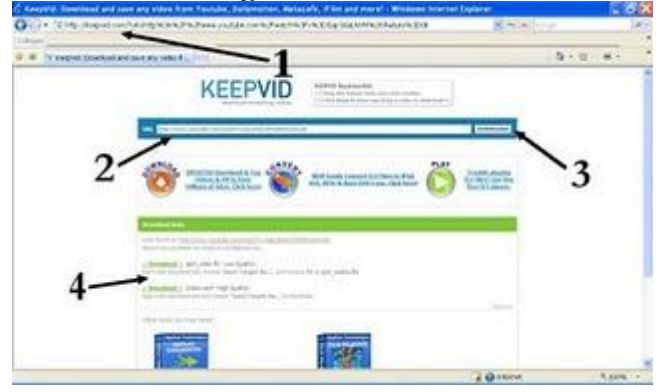

1

## Come visualizzare il numero seriale del sistema operativo

#### Ciao Doc,

avrei bisogno di visualizzare il numero seriale del sistema operativo installato sul mio computer. Il sistema operativo che ho è Windows 2000 Sp4 . Hai un programma da suggerirmi? Saluti

Ciro (na)

Ciao Ciro, esiste un programma che si chiama **ProductKey** che può fare al caso tuo, questo programma visualizza oltre al numero seriale ( o product key ) del sistema operativo, anche quello riguardo Office , Echange Server oppure Sql Server. Il programma lo puoi scaricare a questo indirizzo http://www.nirsoft.net/utils/ , il programma si chiama ProduKey, mentre se vuoi anche la traduzione in italiano scarica anche questo file

http://www.nirsoft.net/utils/trans/produkey\_italian.zip che va estratto dentro la cartella del programma "product key".

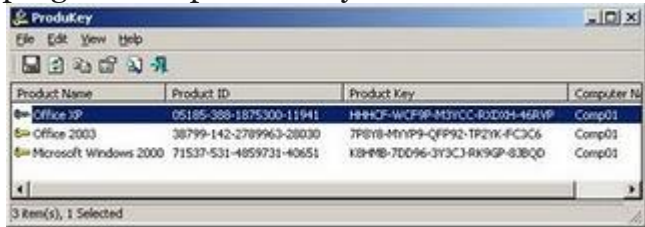

Il Dottore dei Computer Volume 1 diritti riservati w Leggi gli articoli più recenti con argomento: antivirus, software

#### www.ildottoredeicomputer.com

## Antivirus gratuito

#### Buonasera dottore,

mi scoccia un pò comprare un antivirus per il mio computer...esiste un antivirus gratuito? ne hai uno da consigliarmi? ah, il mio pc è un pentium duo con windows vista e 2gb di ram. Saluti Luca Roma

Ciao Luca,

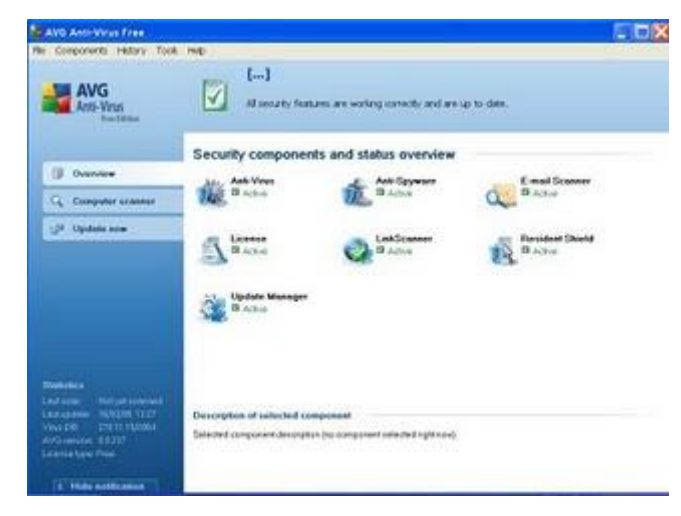

sì esistono antivirus gratuiti. **Quello che ti consiglio è l' AVG Free**, che puoi scaricare a questo indirizzo http://free.avg.com/download?prd=afe, esistono ovviamente anche antivirus a pagamento, che sono solitamente più efficaci, però ovviamente costano, quindi dipende se hai voglia di mettere mano o meno al portafoglio.

## Durata lampada del videoproiettore

#### Caro Doc,

ho una domanda da farti in merito ad un videoproiettore, spero che sai darmi una dritta al riguardo. Ho un videoproiettore Sony VPL, è da qualche giorno che quando accendo il videoproiettore compare una schermata con scritto "Lampada da sostituire ... " . Come devo muovermi? E' un'operazione che posso fare io? Si è rotta oppure c'e' una frequenza di cambio? Grazie per la risposta

Ciao Matteo Polesella (ro)

#### Ciao Matteo,

la lampada in un videoproiettore è un componente soggetto ad usura, in media ( ma dipende dal modello di videoproiettore) dura 1.5000re, e ha un costo puramente indicativo di ca. 400 Euro. La lampada puoi cambiarla te, eventualmente ti consiglio se hai il manuale del videoproiettore di consultarlo, senz'altro ci sarà scritta la procedura per la

sostituzione. Le 1.500 ore di durata indicative, spesso dura di più, ma saltuariamente dura anche meno. Ti consiglio quando raggiungi le 1.000 ore muoverti per acquistarne una di scorta ( i negozi non ce li hanno e li devono mandare a prendere). Due consigli che darti per farle durare il più possibile è

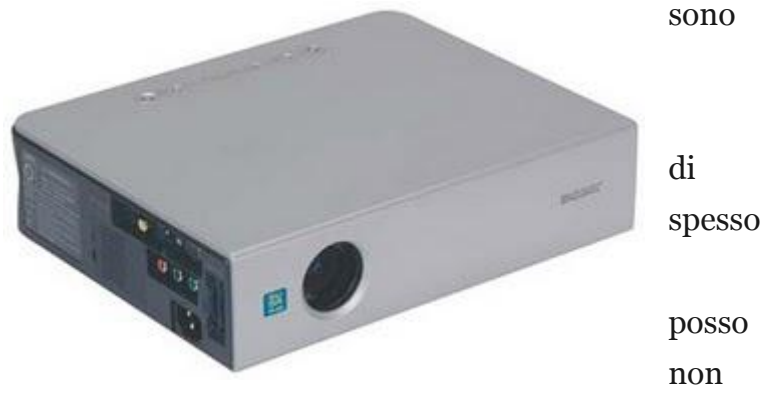

spegnere e riaccendere il proiettore nel giro di pochi secondi, e lascia l'aerazione completamente libera.

Spero di averti chiarito le idee.

## Come modificare dei file Mp3

#### Doc,

sono appassionato di musica. Mi capita spesso di maneggiare file audio, volevo chiederti se avevi un consiglio da darmi in merito ad un software. Esiste qualcosa di gratuito che mi consenta di tagliare , modificare , unire dei file audio mp3 oppure wav? Il mio sistema operativo è windows... grazie tanto per le dritte che dai sempre doc, sei il meglio!! Ciae Diego (ng)

Ciao Diego (na)

## Ciao Diego,

grazie per i complimenti. In merito alla tua domanda, ti serve un editor per i file mp3 e wav. **Io** ti consiglio il programma Audacity che trovi a questo indirizzo

http://audacity.sourceforge.net/about/ dice il sito del produttore, il programma oltre al discorso di editor consente anche di registrare audio dal convertire dischi e musicassette in formato digitale oppure su CD , modificare file audio in formato Ogg MP3 e Wav , tagliare, copiare, dividere, mixare file audio e cambiare la velocità l'intonazione di una registrazione. che con questo strumento dovresti

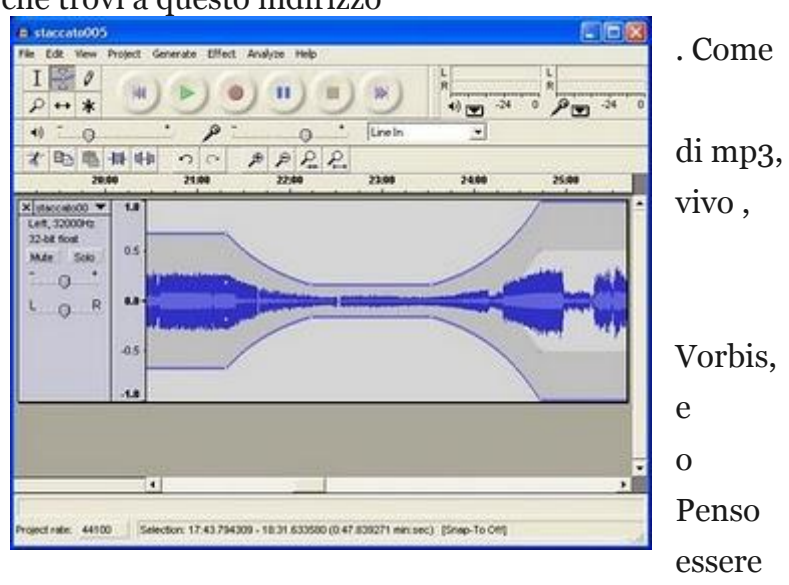

in grado di compiere tutte le operazioni che possono fare al caso tuo!

Il programma lo scarichi direttamente a questo indirizzo invece

http://audacity.sourceforge.net/download/ , oltre alla versione di windows ( che è quella del tuo computer ) tengo a precisare che esiste anche quella per linux e mac.

## **Convertire documenti in Pdf**

#### Ciao Doctor dei computer,

sono uno studente di 25 anni. Sto preparando la tesi e ho preparato diversi file in word che dovrò dare alla commissione, però mi scoccia pensare che in futuro possano riutilizzare e modificare i miei documenti...non è che esiste un convertitore in PDF, così invece che i file in word gli consegno i file pdf. Cosa dici? E' fattibile?

Ciao

Roberto ( siena )

#### Caro Roberto,

esiste svariati programmi che possono fare al caso tuo. Tra quelli gratuiti quello che ti suggerisco è PdfCreator che puoi scaricare a questo indirizzo

http://sourceforge.net/project/showfiles.php?group\_id=57796, una volta installato il file,

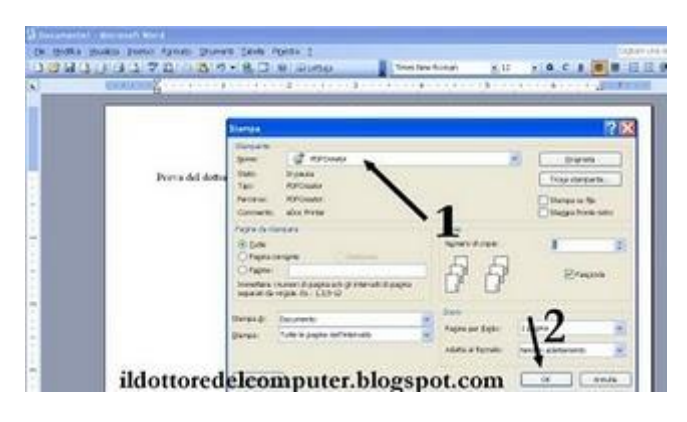

| 1       | PDFCreator 0         | 9.6                       |                       |       | 5            |
|---------|----------------------|---------------------------|-----------------------|-------|--------------|
| D       | olo del document     |                           |                       |       |              |
|         | comento <sup>†</sup> |                           |                       |       |              |
| De      | la di creazione:     |                           |                       |       |              |
| va de 🗟 | 090318001818         |                           |                       |       | Dats atuale  |
| De      | ta di modifica.      |                           |                       |       |              |
| 20      | 090318001818         |                           |                       |       | Doln attunie |
| A       | tore                 |                           |                       |       |              |
| 6       | opnetano             |                           |                       |       |              |
| Se      | opeto                |                           |                       |       |              |
| E       | 0.00                 |                           |                       |       |              |
| E       | veito elor           |                           |                       |       |              |
| C       |                      |                           |                       |       |              |
|         |                      |                           |                       |       |              |
|         | Dopo il selvetegi    | gio, gpri il documento co | n il programma predet | into. | 100 C        |

vedrai comparire tra le tue stampanti una stampante che si chiama PDF Creator. Per convertire il documento, ti basta aprire il file che vuoi trasformare in pdf (questa procedura puoi farla non solo con word, ma con qualsiasi tipo di documento ) --> stampa --> selezioni come stampante "Pdf Creator" --> ti si aprirà una finestrina con in basso a destra un pulsante con scritto "save" oppure "salva" --> scrivi il nome del file e dove vuoi salvarlo e il gioco è fatto! Spero di esserti stato d'aiuto! ps. se vuoi, prima del salvataggio, c'e' un pulsante con scritto opzioni, al cui interno puoi mettere tante altre cose per proteggere il tuo documento, per esempio per evitare che possa essere stampato e non solo.

## Service Pack di Windows

### Ciao doc,

complimenti per le dritte che dai, sei molto in gamba!! Ora passo però alla mia domanda... ho diversi computer a casa , mi piacerebbe fare un aggiornamento completo dei sistemi operativi, in modo da poter proteggere meglio i computer , non ho mai fatto niente da quando li ho acquistati . Le mie macchine hanno windows Xp e windows 2000 , solo che non riesco a trovare i link dove poter scaricare gli aggiornamenti, credo che vengano definiti service pack. Sai darmi tu i link? Costano? Grazie, ciao

Matteo da Cuneo

Ciao Matteo, i service pack sono assolutamente gratuiti , e vengono rilasciati da microsoft ( perchè in questo caso ci stiamo focalizzando sulle service pack dei sistemi operativi microsoft ) senza una cadenza fissa. Questi aggiornamenti comprendono una serie di migliorie per

proteggere e rendere più stabile (cioè per evitare che vada in blocco) il sistema operativo.

di seguito ti riporto i link dove puoi scaricare le service pack per i sistemi operativi windows:

Windows 2000 Service Pack 4 Windows Xp Service Pack 3 ITALIANO Windows Vista Service Pack 1 Multilingua Tanti altri aggiornamenti importanti li puoi trovare a questo indirizzo ( molti sono però già inclusi nella service pack) :

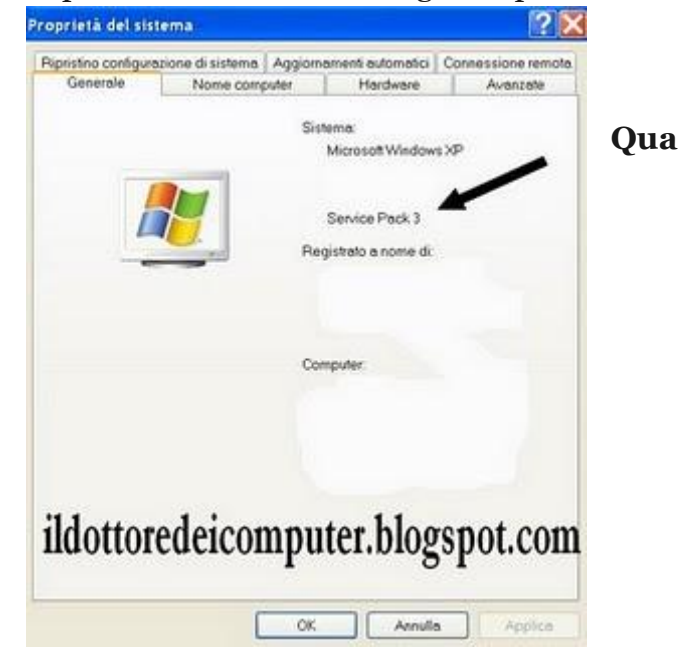

http://www.microsoft.com/downloads/Browse.aspx?displaylang=it&categoryid=7. Prima di fare l'aggiornamento con una service pack ti consiglio di fare un backup dei tuoi dati personali.

## Le unità di misura in byte

#### Ciao Doc,

ti scrivo per chiederti una delucidazione. Quando uso il computer vedo che come unità di misura viene usato il megabyte, altre volte viene usato il simbolo KB ...poi si parla di gigabyte...sono un pò in difficoltà, non sono in grado di capire quale unità di misura sia più "pesante" dell'altra. Saresti in grado di chiarirmi in merito la scala di misura usata dai computer? Grazie

Fabrizio (parma)

Ciao Fabrizio, Innanzitutto partiamo dall'unità di misura più piccola, che è il **bit**.

A seguire viene il **byte** che è un insieme di 8 bit.

Poi viene il **Kilobyte** (abbreviato kB) che corrisponda a 1024 byte.

Poi il **Megabyte** (abbreviato MB) che corrisponde a 1024 kB.

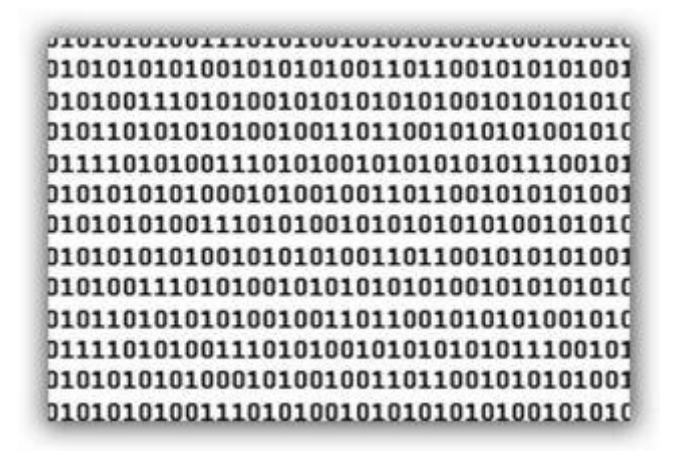

Successivamente il Gigabyte ( abbreviato GB ) corrispondente a 1024 MB

Ancora più grande è il **Terabyte** ( abbreviato TB ) corrispondente a 1024GB

Dopo il Terabyte viene il **Petabyte**... però ancora questa scala di misura non è usata sui personal computer da casa...e ancora per un pò di tempo.

Riepilogando in sequenza: bit --> byte --> Kilobyte --> Megabyte --> Gigabyte --> Terabyte --> Petabyte.

## Il nuovo messenger con il plus

Caro doc,

ti chiedo un'informazione, ho disinstallato il messenger, per installarci il live messenger 2009, la nuova versione in pratica. Ti volevo chiedere come fare per reinstallare "msn plus" ...lo devo reinstallare giusto? hai il link da girarmi?

Grazie mago Christopher bologna

Ciao Christopher,

sì il messenger plus lo puoi scaricare senza alcun problema a questo indirizzo http://www.msgpluslive.it/download/ , ovviamente prima devi installare il messenger di msn ( ma questo già l'hai fatto ) scaricandolo da questo indirizzo http://www.messenger.it/ Ciao

Doc

Il Dottore dei Computer Volume 1 diritti riservati Leggi gli articoli più recenti con argomento: errori, windows

## Visualizzare a video il carattere che premo sulla tastiera

#### Buonasera sig. dottore,

ho un problema sul mio pc da diversi giorni. Quando premo sulla tastiera certi caratteri ( virgola punto asterischi ) mi escono degli altri simboli. Per esempio quando faccio il simbolo dei due punti mi esce la virgola, e non solo...a cosa può essere dovuto? Mi sai dare un aiuto? Ciao

#### Alberto monza

|                                                                                                    |   | ter at britte a trigea at reput                                                                                                    |                                                                                   |
|----------------------------------------------------------------------------------------------------|---|----------------------------------------------------------------------------------------------------|-----------------------------------------------------------------------------------|
| Internetational Carlos Academic Development and Academic Academic |   | ormani (Ausaun)<br>Ingen di teori pandeten<br>Salassera en data teoria<br>Ingen di teoria<br>Ingen di teoria<br>Salassera i angen<br>Salassera i angen<br>Salass | neter is descent d'ann ar<br>(1)<br>(1)<br>(1)<br>(1)<br>(1)<br>(1)<br>(1)<br>(1) |
| Sonnanze de des langes de States anextes<br>Sonnanze de des langes de States anextes                                                                                                    | - | Badaana (haling)<br>(1) Tauten<br>- Halanan                                                                                                    | Agreg.                                                                            |
|                                                                                                    |   | Turkense<br>(Rave and topol.) (100000                                                                                                    | 14                                                                                |

#### Ciao Alberto,

probabilmente è entrata in funzione sul tuo pc il layout sbagliato della tastiera. Questo perchè nei paesi esteri i caratteri speciali ( cioè il punto, la virgola e simili) si trovano in posizioni diverse sulla tastiera. Per rimettere a posto la situazione (se hai windows xp) vai dentro **Start --**> **Pannello di controllo --> Opzioni internazionali e della lingua --> Lingue --> Dettagli --> Rimuovi tutte le tastiere tranne quelle nella tua lingua** ( se hai una tastiera italiana lascia solo il campo dove c'e' scritto **IT** ) --> **Premi su Ok.** Riavvia il computer e guarda se tutto è a posto.

## Mettere un altro motore di ricerca al posto di Live Search

#### Caro Dottore,

ti scrivo per chiederti se è possibile una cosa. Ho un pc con windows Xp Sp3 , 1024Mb di Ram . Utilizzo come browser per la navigazione in internet "Internet Explorer 7" . Ho notato però che ogni volta che inserisco una frase da cercare nella barra degli indirizzi, questa me la cerca sempre tramite il motore di ricerca " Live Search" di Microsoft. E' possibile cambiarlo mettendoci un altro motore di ricerca, per esempio Google? Saluti

Cristiano ( rimini)

Ciao Cristiano, ovviamente è possibile cambiare il motore di ricerca predefinito all'interno di Internet Explorer. Adesso ti riporto la procedura da fare per cambiarlo.

Apri Internet Explorer --> Strumenti --> Opzioni Internet --> Premi sul pulsante "Impostazioni" che è all'interno della sezione "ricerca" --> Modifica Impostazioni predefinite ricerca --> In basso a sinistra leggerai "trova altri provider" --> Ti si aprirà una pagina internet nel quale dovrai fare doppio click sul motore di ricerca che desideri --> Alla domanda se aggiungere il provider selezionato rispondi sì -->

Successivamente ricordati di riselezionare il motore di ricerca appena aggiunto e premere il pulsante "predefinito".

Adesso tutte le tue ricerche verranno fatte google o con un altro motore di ricerca che piace.

|                                                                                                    |                                                                           | Andifica Impostazioni predefinite ricerca 🛛 🕺                                                                                                    |
|----------------------------------------------------------------------------------------------------|---------------------------------------------------------------------------|----------------------------------------------------------------------------------------------------|
| Corrector Registerie<br>Corrector Production Princip<br>Programme<br>Programme<br>Progra | Contendo<br>Contendo                                                      | In Name Capture two dispetel (I) produce of neuron association     agents (C provide reporting (I) produce of produces particulated     agents (I) produce association     Produce of server.     Compare (Inserventione productive) |
| Pages smarks Pages peakings<br>Orneliga exposition<br>Contract of the second states and the second states<br>Contract of the second states and the second states<br>Contract of the second states are second states<br>States<br>States<br>Contents of neither states<br>Contents of neither states<br>States<br>Contents of neither states<br>Contents of neither state                                                                                                    | Pagna wata<br>restiga i contre,<br>54 viez,<br>Importation<br>Importation | Tanadi andia 2 (K) Andia ti                                                                                                    |
| Aquito Galini Lingue Caution A                                                                                                    |                                                                           |                                                                                                    |

## Spedire allegati di grandi dimensioni

## Buonasera dottoredc,

ho un indirizzo email su libero, però ho un limite di dimensione degli allegati che posso spedire e sono in difficoltà visto che vorrei spedire un filmato di parecchi megabyte ad un mio amico. Sapresti darmi una dritta per superare il problema? Saluti Giuseppe (messina)

Ciao Giuseppe, la quasi totalità dei provider che forniscono un indirizzo email danno un limite , come anche tu hai constatato, alle dimensioni degli allegati. Spesso il limite massimo degli allegati che puoi spedire è attorno ai 5Mb-10Mb . Il consiglio che ti posso dare è il servizio offerto da BigAttachment , che ti consente di spedire allegati fino a 100Mb.

Vai al sito http://bigattachment.com/, compili i campi a destra ( rispettivamente INDIRIZZO DESTINATARIO , FILE

DA SPEDIRE , INDIRIZZO MITTENTE , EVENTUALE MESSAGGIO ) e poi clicchi su

. Arriverà al destinatario una mail con da cliccare. Cliccandolo potrà il file.

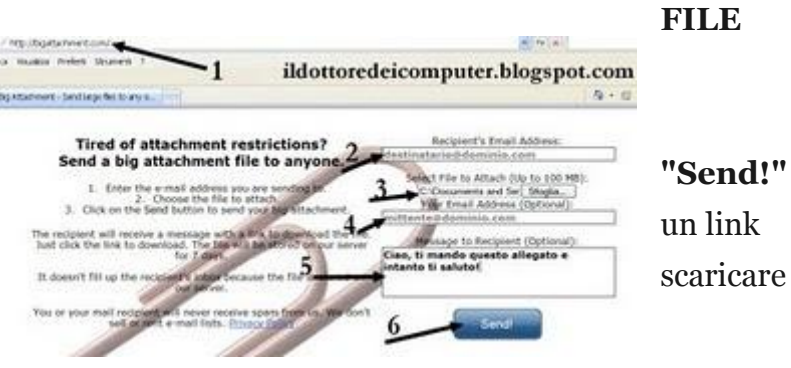

## Scoprire l'ultimo accesso a Windows

#### Caro Doc,

ho una domanda per me molto importante da farti. Vedo che di computer e di informatica in genere sei molto preparato, quindi spero che sarai in grado di aiutarmi. Ho un pc con sistema operativo Windows Xp , vorrei sapere come fare per vedere a che ora il mio pc è stato utilizzato nei giorni passati, è possibile saperlo? Ti ringrazio molto per l'aiuto che senz'altro sarai in grado di darmi. Ciao

Matteo (peschiera)

Caro Matteo,

è possibile sapere l'orario di utilizzo del tuo computer.

Il trucco è il seguente , vai dentro **Start --> Pannello di Controllo --> Strumenti di Amministrazione --> Visualizzatore Eventi --> Sistema (nella parte a sx della finesta ) --> clicchi su "evento" (nella parte a dx della finestra) --> Ora vai a vedere tutte le volte che compare l'evento nr° 6005** (corrisponde all'evento "Il servizio Registro

eventi è stato avviato") vedrai che su stessa riga c'e' scritto ora e data , quello e la data in cui il tuo computer è stato acceso.

anche vedere a che ora è stato spento il computer, per fare questo l'evento che guardare è il nrº 6006 che corrisponde a servizio Registro eventi è stato arrestato".

di esserti stato d'aiuto.

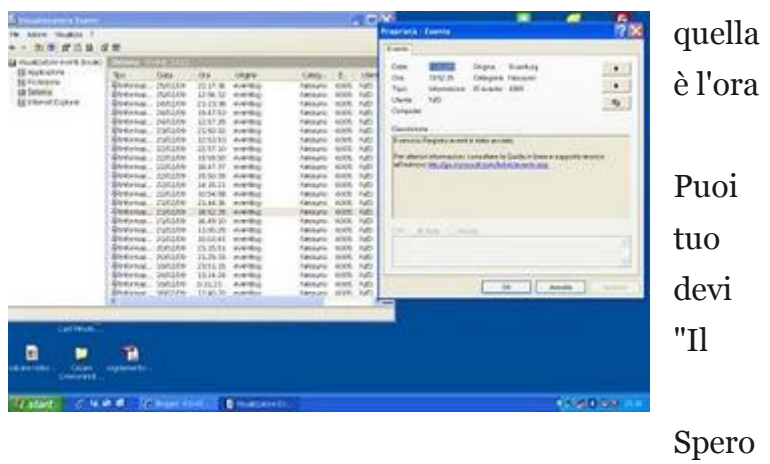

## Quando le cartelle aperte si accumulano...

" vai sul desktop e fai doppio click su "risorse del computer" --> strumenti --> metti il pallino su "apri cartelle usando una sola finestra" "

#### Buonasera Dottore,

innanzitutto le faccio i complimenti per il suo blog, molto bello e comprensibile. Spero possa rispondere alla mia domanda. Nel mio pc ( ho windows 2000 ) ho il seguente problema, ogni volta che faccio doppio click sulle cartelle , mi apre una nuova finestra, con il conseguente problema che sul monitor accumulo tantissime finestre. Può capire il mio disagio quando per aprire 5-6 cartelle mi tocca aprire 5-6 finestre sul mio computer. E' possibile in windows fare in modo che facendo doppio click su una cartella mi faccia vedere il contenuto rimanendo sempre dentro la stessa finestra?

Spero di essere stato chiaro, in attesa di risposta. Emilio (forlì)

#### Buonasera Emilio,

sembra di aver capito il suo problema. Il per far sì che ogni sottocartella vada a sostituire quella precedente ( in fase di apertura ) è il seguente : vai sul desktop e doppio click su "risorse del computer" --> strumenti --> metti il pallino su "apri cartelle usando una finestra".

Ovviamente se si mette il pallino su "apri cartelle usando finestre diverse" succede invece che ogni volta che fai doppio click apra una finestra ulteriore sul pc.

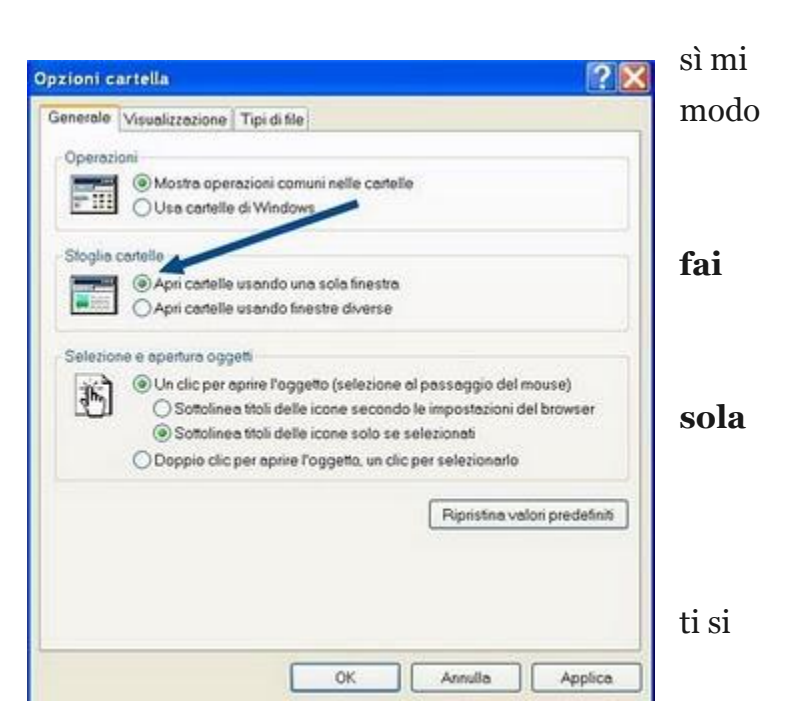

#### Il Dottore dei Computer Volume 1 diritti riservati w Leggi gli articoli più recenti con argomento: antivirus, windows

## Rimozione virus Conficker ( o virus Downup)

#### Buon pomeriggio Doc,

ho l'antivirus del mio pc (mcafee) che mi segnala residente sul mio pc un virus che si chiama "Conficker". Il problema è che me lo segnala solo, non me lo rimuove. Come posso procedere? E' possibile rimuoverlo manualmente?

Il virus Conficker ( o Downdup , a seconda del programma di antivirus ) è un virus molto diffuso, si parla di oltre 10 milioni di pc infetti ( vedi articolo a

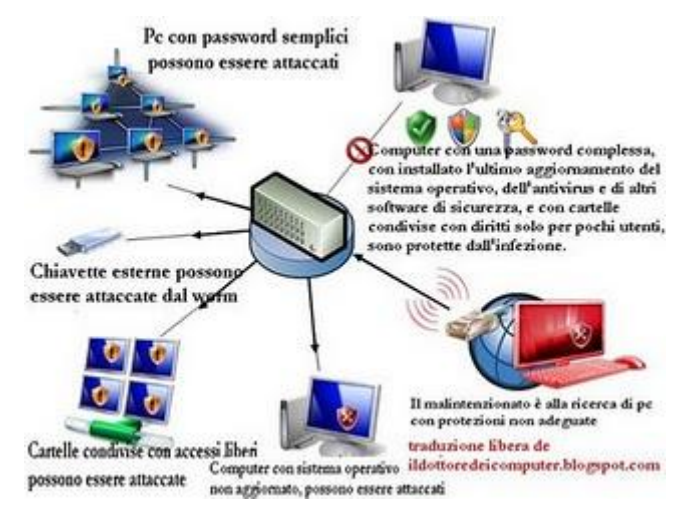

 $questo\ indirizzo\ http://www.nytimes.com/2009/01/23/technology/internet/23 worm.html?\_r=1 \& em\ .\ Per\ and a product of the second second$ 

installarsi sfrutta una falla presente in Windows , colpendo in particolare il file SVCHOST.EXE .

I sintomi dei pc infetti sono 1) l'impossibilità di fare gli aggiornamenti di windows (Windows Update), 2) il

Windows Defender che risulta disattivato, 3) la congestione di rete che causa l'impossibilità di aprire molte pagine internet e 4) l'impossibilità ad accedere ai siti relativi agli antivirus.

Peraltro devi anche sapere che la microsoft ha messo una taglia da 250.000 per chi aiuterà ad inviduare i creatori del virus.

Adesso ti riporto la procedura per eliminare con successo questo virus da molti computer: 1) Scarichi il tool di rimozione specifico di Symantech contro questo virus , e che trovi a questo indirizzo http://www.symantec.com/content/en/us/global/removal\_tool/threat\_writeups/D.exe Dopo averlo scaricato , fai doppio click e fagli fare una scansione completa.

2) Aggiorna il tuo pc all'ultima service pack , per gli indirizzi di scaricamento visita questo mio precedente post http://www.ildottoredeicomputer.com/2009/03/service-pack-di-windows.html
3) Scarica la patch specifica fatta da microsoft per evitare l'insorgere del problema ( bollettino MS08-067 ) , e che trovi a questo indirizzo :

http://www.microsoft.com/downloads/details.aspx?familyid=E22EB3AE-1295-4FE2-9775-6F43C5C2AED3 (per windows 2000)

http://www.microsoft.com/downloads/details.aspx?familyid=0D5F9B6E-9265-44B9-A376-2067B73D6A03 ( per windows Xp sp3)

http://www.microsoft.com/downloads/details.aspx?familyid=18FDFF67-C723-42BD-AC5C-CAC7D8713B21 ( per windows vista )

Se hai un sistema operativo microsoft diversi da quelli elencati, visita questo sito: http://www.microsoft.com/technet/security/Bulletin/MS08-067.mspx

## I gruppi bufala di Facebook

## Caro Doc,

su facebook un mio amico mi ha invitato ad iscrivermi ad un gruppo nel quale si dice che superati i 500.000 iscritti potrò mettere la musichetta nella mia bacchetta. A me sa un pò di fregatura...cosa mi dici? vale la pena iscriversi?

Su facebook ci sono un sacco di gruppi bufala (*invito tutto gli utenti che ne individuano a segnalarli, in modo da tenerne una lista aggiornata su questo blog*). Quello che tu mi hai indicato è per esempio un gruppo bufala (o catena di s.antonio) di facebook.

**Un gruppo bufala si individua facilmente perchè all'interno di questo , il creatore del gruppo ha "intelligentemente" disabilitato la funzione della bacheca**. Così facendo la gente non può comunicare alcunchè, in particolar modo che le funzioni che tanto dicono di attivare in realtà non si attivano mai.

Solitamente i gruppi "bufala" hanno anche dei precisi obiettivi numerici... del tipo "scommetto che trovo 400.000 persone..." oppure "servono 10.000 iscritti per...".

Grazie anche alle segnalazioni del gruppo "MILIONI DI BOCCALONI !!!! ECCO I GRUPPI CHE TENTANO DI FREGARVI !!!!"

Ti voglio fare una lista di tutti i gruppi bufala di facebook al quale consiglio a tutti di non iscrivervi, e a comunicare a vostri amici di facebook di togliere l'iscrizione, per non alimentare queste inutili catene di s.antonio (alcuni di questi peraltro sono in grado di accedere ai vostri dati personali e comunicarli a terze parti) :

Scopri con quale tra gli utenti Facebook Italia hai l'affinità più alta!

- Come ottenere una ricarica GRATIS per il cellulare da facebook
- SCOPRI COME INVIARE SMS GRATIS TRAMITE UN'APPLICAZIONE SU FACEBOOK
- LOTTERIA FACEBOOK 2009 UN SOLO FORTUNATO ISCRIZIONE GRATUITA
- tutti i gruppi contro " FACEBOOK A PAGAMENTO "
- ATTENZIONE !! NUOVO VIRUS (VIRALE) SU FACEBOOK!! ECCO COME DIFENDERCI !!
- Combattiamo la crisi. Elenco di tutto ciò che si può ottenere GRATIS
- CHI ERI NELLA TUA VITA PASSATA? CLICCA E SCOPRILO!

Ora non ti basta fare altro che non abboccare!

## Visualizzatori di Office

Caro Doc,

innanzitutto buonasera. Volevo chiederti una cosa, ho un pc desktop che sto utilizzando esclusivamente per internet, quindi non voglio installare la suite di office e altri programmi.. volevo chiederti, esiste un visualizzatore per i file di office? tipo un visualizzatore di excel e word? Fammi sapere, grazie ciao Diego ( napoli)

Ciao Diego,

sì la microsoft ha reso disponibili gratuitamente i visualizzatori di office ( ti consentono di vedere il documento ed eventualmente di stamparlo). In particolare i programmi per cui esiste

un visualizzatore sono excel , word e

powerpoint. Ti riporto di seguito i link:

Il visualizzatore di word ( file con estensione DOC - RTF )lo trovi a questo indirizzo

http://www.microsoft.com/downloads/d etails.aspx?familyid=95E24C87-8732-48D5-8689-

## AB826E7B8FDF&displaylang=IT

Il visualizzatore di excel (file con estensione XLS ) lo trovi a questo indirizzo http://www.microsoft.com/downloads/details.aspx?FamilyID=c8378bf4-996c-4569-b547-75edbdo3aafo&displaylang=IT

Il visualizzatore di powerpoint (file con estensione PPT o PPS ) lo trovi a questo indirizzo

http://www.microsoft.com/downloads/details.aspx?familyid=048DC840-14E1-467D-8DCA-19D2A8FD7485&displaylang=it

Se vuoi una suite tipo office, ma gratuita, ti consiglio ovviamente Open Office che trovi a questo indirizzo http://it.openoffice.org/download/

Il Dottore dei Computer Volume 1 diritti riservati Leggi gli articoli più recenti con argomento: internet explorer

## Cambiare la pagina iniziale di internet explorer

#### Salve Dottore,

quando nel mio pc con windows vista e internet explorer 7 apro la finestra di internet, mi parte sempre come predefinita la pagina internet dell'hp. Come posso fare a cambiare la pagina iniziale di internet? Grazie, ciao

Matteo di Lucca

#### Ciao Matteo,

hai due metodi per cambiare la pagina iniziale di internet.

Apri internet explorer, e visita il sito che vorresti mettere come pagina iniziale. Ora guarda nella barra degli strumenti (solitamente a destra) vedrai che c'e' un'icona con una casa, con a destra una freccia verso il basso. Cliccaci sopra e poi su "aggiungi o cambia pagina iniziale", seleziona la voce "utilizza questa pagina

web come unica pagina iniziale". In alternativa puoi cliccare sempre all'interno di internet explorer all'interno Strumenti --> Opzioni Internet --> E scrivere all'interno del primo riquadro in sito internet che ti interessa. Puoi anche cliccare sul pulsante "Pagina vuota" , in questo caso quando apri internet explorer non ti verrà caricata alcuna pagina ma ti comparirà una pagina bianca.

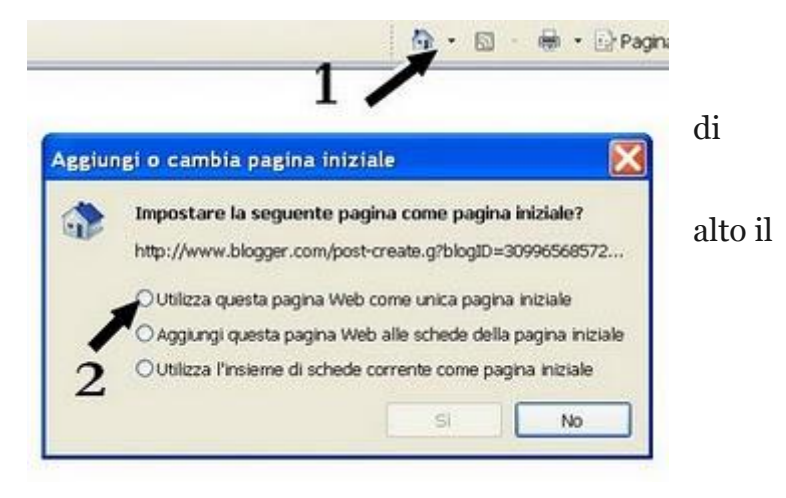

## Estrarre l'audio da un video

#### Ciao Doc,

innanzitutto complimenti, sei davvero molto chiaro quando dai le spiegazioni. Immagino che lo sarai anche stavolta con me. Ho alcuni video sul mio pc ( estensione AVI e MPG ) , mi piacerebbe estrarre da questi filmati l'audio... esiste qualche programma gratuito che possa usare? cosa mi consigli? Mi piacerebbe che il file estratto avesse estensione MP3 , ma vanno bene anche altri formati se non è possibile. Grazie 1000 doc

Gennaro F. (potenza)

Ciao Gennaro,

**un buon programma gratuito per estrarre l'audio dai file video è Audio Extractor**, il software lo trovi questo indirizzo

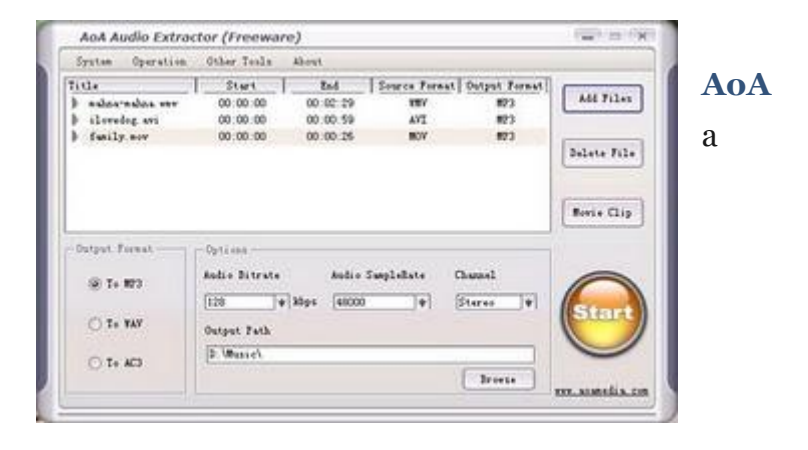

http://www.aoamedia.com/audioextractor.exe , scarica il file e installa il programma sul tuo pc. Ti consente di convertire i video con formato AVI, MPEG, MPG, FLV, DAT, WMV, MOV, MP4, 3GP in un file audio con formato MP3 , WAV oppure AC3 . Spero di esserti stato d'aiuto anche stavolta!! Il Dottore dei Computer Volume 1 diritti riservati v Leggi gli articoli più recenti con argomento: hardware, internet

## Potenziare il segnale Wireless

#### Buonasera Doc,

vorrei potenziare il segnale wireless del mio modem ADSL , nel mio appartamento ci sono stanze in cui il segnale prende ,e altre praticamente attaccate in cui fa un sacco fatica a prendere il mio portatile il segnale... c'e' modo di fare qualcosa?

Grazie, ciao Massimiliano ( treviso)

Ciao Massimilano,

per migliorare il segnale wireless del tuo modem:

1.puoi andare dentro la pagina web tuo modem-router adsl e cambiare canale di trasmissione, a volte ci possono essere apparecchi in zona causano interferenze, cambiando il canale a volte questo problema lo eviti.

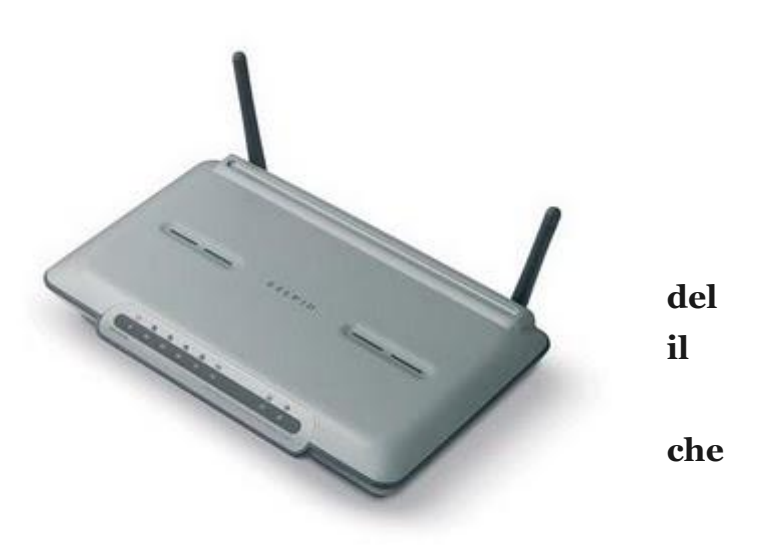

2.Cerca di ridurre il più possibile gli specchi perchè le superfici metalliche riflettono il segnale wireless,comprendendo pertanto il sottile strato di metallo che si trova in molti specchi. 3.In alternativa devi cambiare le antenne ( o orientarle in maniera diversa ) del tuo modem.

4. Cerca di mettere il modem non in basso ma più in alto possibile

5. se il tuo vicino di casa ha un modem anche lui wireless...fa in modo che sia distante dal tuo modem!

**6.E se ancora così non va devi acquistare un Access Point ( meglio se della stessa marca del tuo modem), al quale dovrai collegare il modem-router.** In questo modo l'area di copertura del segnale prenderà in tutto l'appartamento.

## Aprire documenti fatti con Office 2007 in Office 2003

#### Buonasera Doc,

spero mi possa aiutare. Per lavoro mi trovo a mandare e ricevere documenti di word ed excel. Ultimamente però molti miei collaboratori mi spediscono file con estensioni DOCX e XLSX , che poi non sono altro che file creati con Word 2007 ed Excel 2007. Io ho Office 2003 ( pertanto Word 2003 ed Excel 2003 ) , ho modo di aprire questi file? Purtroppo mi compare sempre un messaggio di errore, impossibile aprire i file. Grazie, ciao Gerry (Varese)

Ciao Gerry, **la Microsoft ha rilasciato un pacchetto gratuito, appositamente per gli utilizzatori di Office 2000 , Office Xp e Office 2003 , che dopo averlo scaricato ed** 

**installato, consente di aprire tutti i fatti con Office 2007 .** In particolare i formati che potrai aprire sono le cartella lavoro di Excel (\*.xlsx) , cartella di lavoro attivazione macro di Excel (\*.xlsm), presentazione standard di PowerPoint (\*.pptx) , presentazione standard di PowerPoint con attivazione macro (\*.pptm) , solo presentazione di

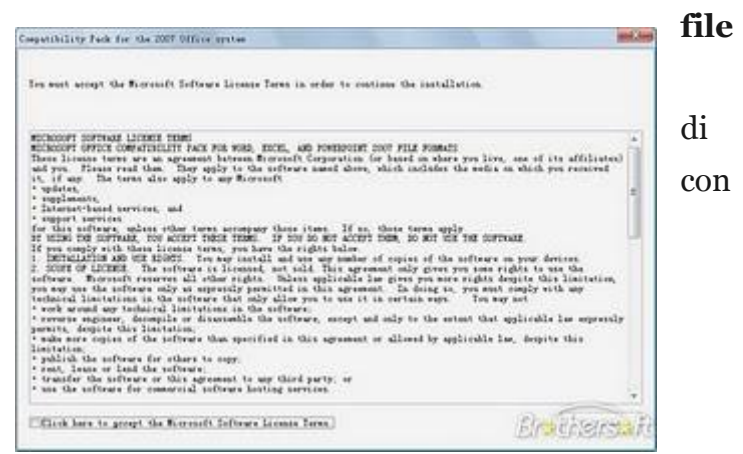

PowerPoint (\*.ppsx), solo presentazione di PowerPoint con attivazione macro (\*.ppsm), documento di Word 2007 (\*.docx) e documento con attivazione macro di Word 2007 (\*.docm).

Ovviamente dopo che hai installato il pacchetto tutti questi formati potrai aprirli e gestirli senza alcun problema con il tuo office 2003. Ti riporto di seguito il link dove poter scaricare questo pacchetto ( che si chiama tecnicamente "Microsoft Office Compatibility Pack per formati di file Word, Excel e PowerPoint 2007" ) :

http://www.microsoft.com/downloads/details.aspx?familyid=941b3470-3ae9-4aee-8f43-c6bb74cd1466&displaylang=it

Installalo, e vedrai che tutti i formati di Office 2007 riuscirai ad aprirli con il tuo Office 2003.

## Video con errore Explorer.exe,l'applicazione verrà chiusa.

#### Ciao Doc,

ultimamente mi capita spesso di avere problemi con l'apertura di file MPG e AVI sul mio pc. Quando faccio doppio click per visualizzare i filmati con Windows Media Player mi compare un messaggio di errore con scritto "si è verificato un errore in explorer.exe , l'applicazione verrà chiusa" . Dopo premo su chiudi, ma purtroppo per un minuto circa ho il pc completamente in blocco...e il filmato non riesco a visualizzarlo. Come posso fare per vedere il filmato ed evitare questi blocchi del computer? Grazie,ciao Alfonso (messina)

Ciao Alfonso,

in merito al tuo problema ti consiglio **innanzitutto di scaricarti i codec K-LITE che trovi** a **questo indirizzo http://www.codecguide.com/download\_k-**

**lite\_codec\_pack\_standard.htm**, scaricateli, installali e guarda se il problema si ripresenta ancora. Nel caso il problema si ripresentasse di nuovo **scaricati VLC media player, che è un** 

ottimo player video gratuito

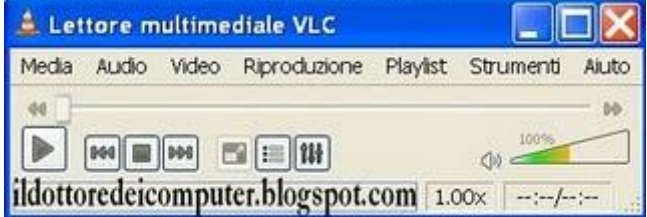

**http://www.videolan.org/vlc/download-windows.html** . Dopo che hai scaricato e installato il programma, apri i tuoi video con il programma VLC. Facendo così dovresti aver risolto il problema.

## Karaoke con il computer

#### Buonasera Doc,

sono Marta , ti scrivo da Monza. Sono una cantante per diletto, mi capita talvolta di lavorare con un pianobar in alcuni locali delle mie parti. Volevo chiederti se esisteva un programma gratuito per il karaoke. Del tipo che io gli dò "in pasto" la base musicale e che a tempo mi faccia comparire a video il testo della canzone sul monitor. Inoltre volevo chiederti se potevi darmi un sito dove poter trovare i testi delle canzoni. Spero tu mi possa aiutare. Ciao

Marta (monza)

Ciao Marta,

## in merito al karaoke con il pc, ti consiglio il programma gratuito Van Basco Karaoke Player , il software lo puoi scaricare a questo indirizzo http://www.vanbasco.com/it/download.html .

Con questo programma puoi riprodurre i file e KAR, inoltre i testi possono essere mostrati a schermo intero. Puoi cambiare e richiamare volume, e la chiave di un brano, disabilitare o impostare l'assolo agli strumenti

Molti testi delle canzoni li puoi trovare a questo indirizzo http://www.sing365.com/

oppure questo http://angolotesti.leonardo.it/.

Mentre le basi musicali midi le trovi a questo indirizzo http://www.vanbasco.com/it/midisearch.html .

Ora ti ho dato tutte le dritte per fare karaoke con il pc... ora aspetto un tuo video con una esibizione dal vivo!

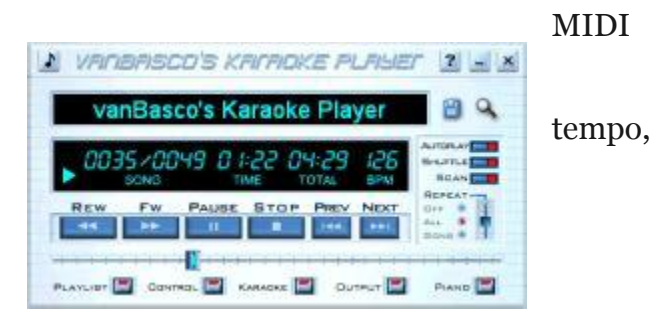

33

## Spedire la posta in uscita in caso di errori

Complimenti per il sito e per come scrivi. Sei molto esauriente e preciso. Ti chiedo un parere. Da settimana scorsa sono passata da un contratto ADSL con Libero Infostrada , ad un contratto Adsl con Alice di Telecom. La cosa che volevo chiederti, è che da quando ho fatto il cambio di provider ADSL , la posta elettronica che cerco di inviare ( quindi la posta in uscita) con il mio outlook express non è in grado di essere spedita. Mentre per quello che riguarda la posta che ricevo non ci sono problemi. Il mio indirizzo email è @libero.it . Puoi aiutarmi? Sai darmi dei suggerimenti?

Visto che hai cambiato il tuo provider di internet, devi cambiare anche all'interno di outlook express il tuo indirizzo SMTP , che è l'indirizzo della posta in uscita.

Apri Outlook Express --> Account --> Doppio Click dove leggi la voce che si riferisce alla configurazione del tuo indirizzo email --> Server --> Dove leggi "Posta in uscita" Smtp ci scrivi l'indirizzo SMTP del tuo provider internet. Nel tuo caso , visto che il fornitore di ADSL che hai a casa è alice, devi scrivere out.alice.it

Riporto per tutti i lettori de ildottoredeicomputer.com tutti gli indirizzi SMTP e POP3 dei principali provider internet:

GMAIL POP3: pop.gmail.com

GMAIL SMTP: smtp.gmail.com (connessione LIBERO ADSL POP3: popmail.libero.it LIBERO ADSL SMTP: mail.libero.it INWIND POP3: popmail.inwind.it INWIND SMTP: mail.inwind.it TELECOM BUSINESS POP3: mail.191.it TELECOM BUSINESS SMTP: smtp.191.it TIM.IT POP3: mail.posta.it TIM.IT SMTP: box.posta.tim.it ALICE ADSL POP3: in.alice.it ALICE ADSL SMTP: out.alice.it TISCALI POP3: pop.tiscali.it TISCALI SMTP: stmp.tiscali.it TELE2 POP3: pop.tele2.it TELE2 SMTP: smtp.tele2.it VODAFONE POP3: popmail.vodafone.it VODAFONE SMTP: smtpmail.vodafone.it YAHOO.IT POP3: pop.mail.yahoo.it YAHOO.IT SMTP: stmp.mail.yahoo.it

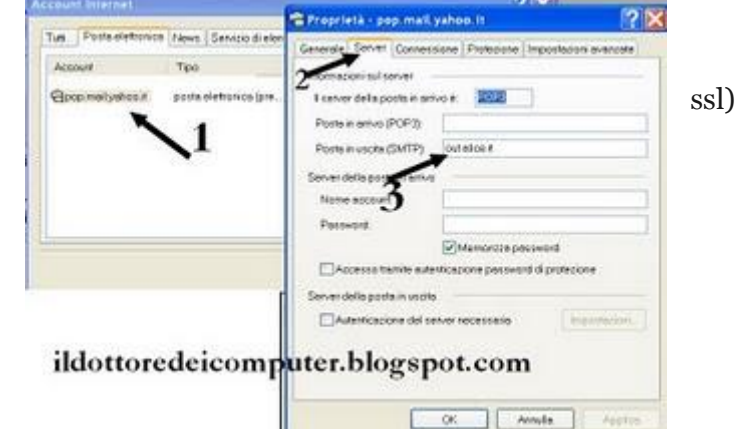

## Recuperare file cancellati dal cestino

#### Caro Doc,

senza volere ho eliminato dal cestino dei file importantissimi. Purtroppo non so più come fare per recuperarli...li ho persi definitivamente? Oppure c'e' qualche speranza di recuperare qualcosa? Se non c'e' speranza di recuperarli...io non ho speranza con mia moglie appena saprà che li ho cancellati.

Grazie, ciao Roberto ( milano)

#### Ciao Roberto,

innanzitutto segui appena leggerai questo messaggio le indicazioni che ti do. Questo perchè più tempo passerai usando il pc , il recupero dei tuoi file non sarà possibile perchè verranno sovrascritti.

Allora ti consiglio di scaricare il

 Descrite
 Descrit
 Direction

 Cencret
 127713

 Controller
 CVProperabland/MonosoftKiser/SD4at/kp.
 127713

 Controller
 CVProperabland/MonosoftKiser/SD4at/kp.
 027716
 405

 Controller
 CVProperabland/MonosoftKiser/SD4at/kp.
 027716
 405

 Controller
 CVProperabland/MonosoftKiser/SD4at/kp.
 027716
 405

 Controller
 CVProperabland/MonosoftKiser/SD4at/kp.
 027716
 405

 Controller
 CVProperabland/MonosoftKiser/SD4at/kp.
 007716
 02716
 005

 Controller
 CVProperabland/MonosoftKiser/SD4at/kp.
 007716
 007
 005

 Controller
 CVProperabland/MonosoftKiser/SD4at/kp.
 007
 007
 005
 005

 Controller
 CVProperabland/MonosoftKiser/SD4at/kp.
 007
 007
 005
 005
 005
 005
 005
 005
 005
 005
 005
 005
 005
 005
 005
 005
 005
 005
 005
 005
 005
 005
 005
 005
 005
 005

programma gratuito "Data Recovery" che trovi a questo indirizzo

http://tokiwa.qee.jp/EN/DataRecovery\_EN.zip . Un altro programma gratuito che puoi usare è "PC INSPECTOR" , lo trovi a questo indirizzo

http://www.pcinspector.de/Sites/file\_recovery/download.htm?language=4.

Quando hai scaricato uno di questi programmi, ti basta installarlo sul computer, e seguire le indicazioni a video, ti consiglio di salvare i dati recuperati su un supporto esterno ( chiavetta usb per esempio) e solo successivamente dopo che hai recuperato tutti i file che ti servivano, ricopiarli sul tuo pc. E ricordati ogni tanto di farti un backup ( cioè farti una copia da parte su DVD o altro supporto) dei tuoi dati personali, così eviti queste problematiche.

## Risoluzione errori durante l'installazione della Service Pack 3 di Windows Xp

E' da diversi giorni che sto provando a installare la service pack 3 di windows Xp, però quando provo ad installarlo mi compare il messaggio di errore:

"Programma di installazione: impossibile continuare. Errore di uno o più prerequisiti necessari per l'installazione del Service Pack 3. Per ulteriori dettagli, vedere

il file di registro C:\windows\svcpack.log." . A cosa può essere dovuto ? Grazie,ciao

Durante l'installazione della Service Pack 3 di Windows possono comparire diversi messaggi di errore. Li riporto un pò tutti in dettaglio , mettendo anche la

risoluzione, in modo che possano tornare utili anche a tutti gli altri lettori:

#### MESSAGGIO 2:

L'esecuzione del programma di installazione del Service Pack 3 è stata annullata poiché Microsoft Shared Computer Toolkit per Windows XP non è compatibile con questa versione di Windows. Prima di poter continuare è necessario: 1) Disinstallare Microsoft Shared Computer Toolkit 2) (Facoltativo) Installare Windows SteadyState, la versione più recente di Microsoft Shared Computer Toolkit. Per ulteriori informazioni, visitare la pagina relativa all'accesso condiviso sul sito Web

#### Microsoft.

#### SOLUZIONE:

Disinstallare Microsoft Shared Computer Toolkit, facendo clic sul pulsante Start --> Pannello di controllo --> Installazione applicazioni. Fare clic su Microsoft Shared Computer Toolkit, quindi scegliere Rimuovi.

Se servono le funzionalità del Microsoft Shared Computer Toolkit scaricarlo da questo indirizzo dopo l'installazione della service pack 3:

#### MESSAGGIO 3:

L'esecuzione del programma di installazione del Service Pack 3 è stata annullata poiché non è possibile installare Windows XP SP3 su RDP 6.0 MUI PACK

(Aggiornamento per Windows XP (KB925877)). Prima di poter continuare, è necessario disinstallare l'aggiornamento KB925877.

#### SOLUZIONE:

Click su Start --> Pannello di controllo --> Installazione applicazioni. Selezionare la casella di controllo Mostra aggiornamenti --> Fare clic su Aggiornamento per Windows XP (KB925877) --> Rimuovi.

#### MESSAGGIO4:

Programma di installazione: impossibile continuare. Errore di uno o più prerequisiti necessari per l'installazione del Service Pack 3. Per ulteriori dettagli, vedere il file di registro Lettera\_unità:\windows\svcpack.log.

| fail framerice     sara possible       | And additional property in the second distance                                                                                                    | <u>- 10</u>        |
|----------------------------------------|----------------------------------------------------------------------------------------------------|--------------------|
| · Sofemation :                         | bownload e installazione degli aggiornamenti in conso                                                                                                    |                    |
| Demenatorie dell'al<br>Windows I/P Ser | Data offendatione                                                                                                    | eve bagi uterti. S |
| node signification                     | Deveload di Windows XP Service Park 3 (03000001) (aggiornamento 1 di 1) in cens<br>Que anno completata                                                                                                    | I stal             |
| Verifica e anto<br>Se con o menor      | Entidance & Wollow . A construction . A live term.                                                                                                    | -                  |
| daportól site aç                       |                                                                                                    |                    |
|                                        | And a state of the state of the |                    |

SOLUZIONE:

Per installare Windows XP SP3 in un computer in cui è in esecuzione Windows XP Media Center Edition o Windows XP Media Center Edition 2003, è necessario installare prima Windows XP Service Pack 2 (SP2).

In merito a tutti gli ultimi service pack di windows ti lascio il link di un mio precedente articolo:

http://www.ildottoredeicomputer.com/2009/03/service-pack-di-windows.html

## Importare i preferiti di internet explorer su un nuovo computer

Caro Dottore,

ho acquistato pochi giorni fa un computer nuovo. Mi piacerebbe trasferire i preferiti di Internet Explorer dal vecchio al nuovo pc, ma non so come fare. Potresti aiutarmi? Grazie, ciao Sergio (napoli)

Ciao Sergio,

per copiare i preferiti ti basta accendere il tuo vecchio pc, doppio click su internet explorer --> file --> importa ed esporta --> avanti --> esporta preferiti .

Gli indichi dove salvare il file. Questo file appena salvato copialo sul tuo nuovo computer.

Successivamente vai sul nuovo computer e apri internet explorer --> file --> importa ed esporta --> avanti --> importa preferiti e gli indichi il file appena importato.

Per cronaca voglio ricordare che i preferiti si trovano dentro la cartella C:\Documents and Settings\ nome utente\Preferiti oppure C:\Users\nome utente\Preferiti.

| Importazione/Esportazione guidata                                                                                             | X                                                             |
|----------------------------------------------------------------------------------------------------|---------------------------------------------------------------|
| Selezione elementi da importare/esportar<br>Consente di selezionare gli elementi da impo                                      | re o esponare.                                                |
| Selectonare l'operatione da eseguire<br>Importa cosite<br>Esporta Prefer ti<br>Importa cosite<br>Esporta feed<br>Esporta feed | Describone<br>Importa i Preferiti da un altro browser o file. |
| ildottoredeicomp                                                                                                    | outer.blogspot.com                                            |
|                                                                                                    | <indietro avanti=""> Annulia</indietro>                       |

## Convertire hard disk esterno in formato NTFS senza perdere i dati

Caro Doc,

ho un hard disk esterno da 500gb , che uso come backup per metterci all'interno alcune mie foto e filmati. Avrei la necessità di convertirlo in formato NTFS ( attualmente l'hard disk è in fat 32 ) . Sai darmi qualche dritta per fare la conversione in NTFS senza perdere tutti i dati? Posso farlo con windows xp?

Ciao e grazie

Luca ( cuneo)

Ciao Luca,

sì è possibile convertire un hard disk **esterno** contenente dei dati in formato NTFS , senza che i dati presenti all'interno vadano persi.

La procedura è la seguente:

## 1. Colleghi l'hard disk esterno al computer

| Type the name of a program, folder, document, or<br>Internet resource, and Windows will open it for you |    |
|----------------------------------------------------------------------------------------------------|----|
|                                                                                                    | J. |
| Open: convert E: /fs:NTFS                                                                               | ~  |

2. Start --> Risorse del computer e guardi che lettera è associata all'hard disk esterno ( generalmente è E oppure F)

3. Start --> esegui --> Nella finestra che si aprirà scrivi il comando:

convert E: /fs:ntfs (dove E in questo esempio e' la lettera associata all'unità esterna)

4. Ti si aprirà una finestrina nera che ti chiederà che nome dare al volume, dagli il nome che desideri, oppure premi di nuovo invio se non vuoi dargli nessun nome

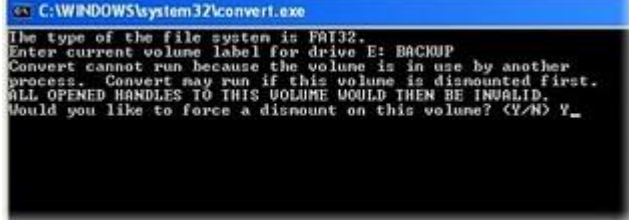

## 5. Rispondi sì ( tasto Y sulla tastiera e invio) alla domanda che ti comparirà. Aspetti qualche minuto che finisca la conversione

Questo è tutto

## Creare biglietti da visita con il computer

#### Ciao Dott,

volevo chiederti se esiste qualche software gratuito per windows che consenta di creare biglietti da visita con il proprio computer.

Grazie, ciao

Matteo ( pesaro)

Ciao Matteo,

un programma che posso consigliarti è Scribus , e che puoi scaricare a questo indirizzo http://www.scribus.net/?q=windows\_download , per tutti gli utilizzatori di Mac , Ubuntu ,

Debian e altri sistemi operativi , potete trovare la versione adatta al vostro sistema operativo a questo indirizzo

http://www.scribus.net/?q=downloads . Potrebbe essere necessario per un corretto funzionamento del programma, scaricare i ghost script che trovate a questo indirizzo

http://ghostscript.com/doc/AFPL/index.htm

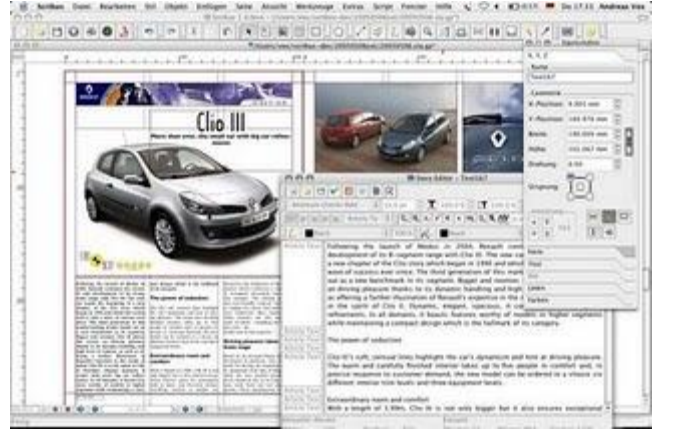

## Per rimanere sempre aggiornato su tutte le ultime novità visita www.ildottoredeicomputer.com

## diventa fans su facebook:

http://www.facebook.com/pages/Il-Dottore-dei-Computer/285066340712

## diventa fans su twitter:

http://twitter.com/dottorecomputer

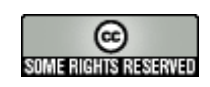